# Q스페셜 프리미엄

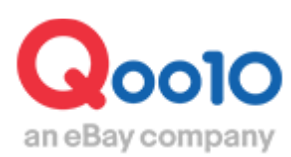

Update 2021-07

# Q·Special 프리미엄이란?

### 1. Q·Special 프리미엄이란?

• 사이트 메인페이지에 배너이미지를 표시하는 광고입니다.

| 광고 사양 |                                  |  |  |  |
|-------|----------------------------------|--|--|--|
| 게재 기간 | 매일 10시부터 24시간                    |  |  |  |
| 게재 요금 | 20,000 Qcash                     |  |  |  |
| 준비물   | 게재용 배너<br>사이즈 : 가로1440 x 세로676픽셀 |  |  |  |

게재 위치

<u><PC 화면></u> 메인페이지 최상단 대형 배너 <u><**Mobile 화면>**</u> 메인페이지 최하단 Qスペシャル 영역

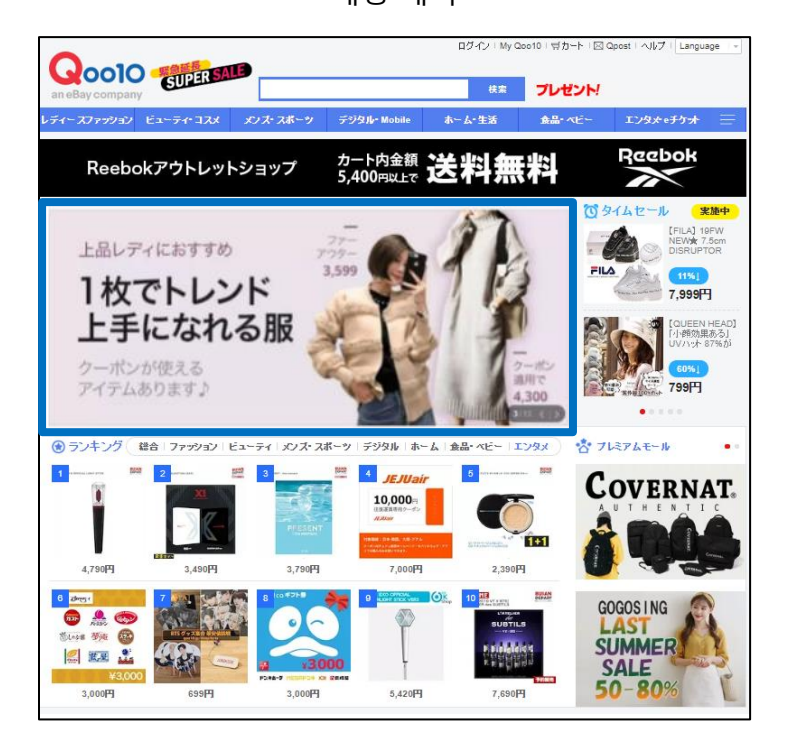

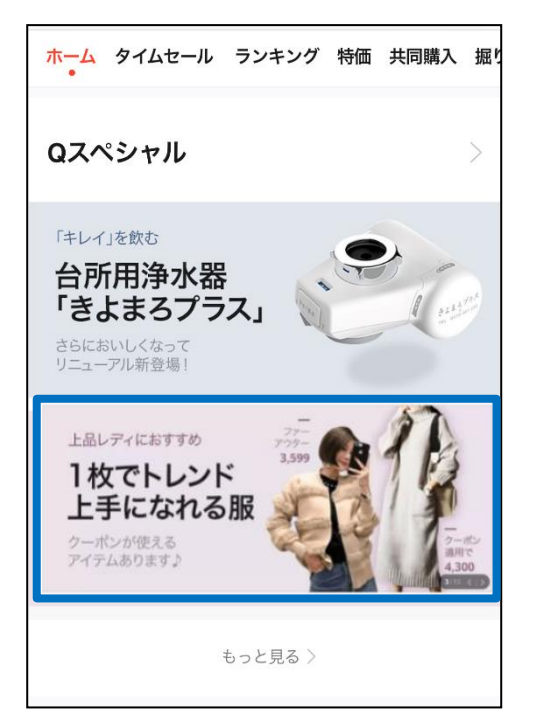

### 1. Q·Special 프리미엄이란?

- Q·Special 프리미엄은 TOP페이지에 게재한 배너로부터, 셀러의 「셀러샵 페이지」 혹은 「특집 페이지(Q·Special)」로의 접속을 유도하는 광고입니다.
- 「셀러샵 페이지」 혹은 「특집 페이지(Q·Special)」 둘 중 어느쪽으로 유도하는 경우에도 광고설정 전에 반드시 특집 페이지(Q·Special)를 작성해 놓을 필요가 있습니다. (특집 페이지 작성 가이드 링크)

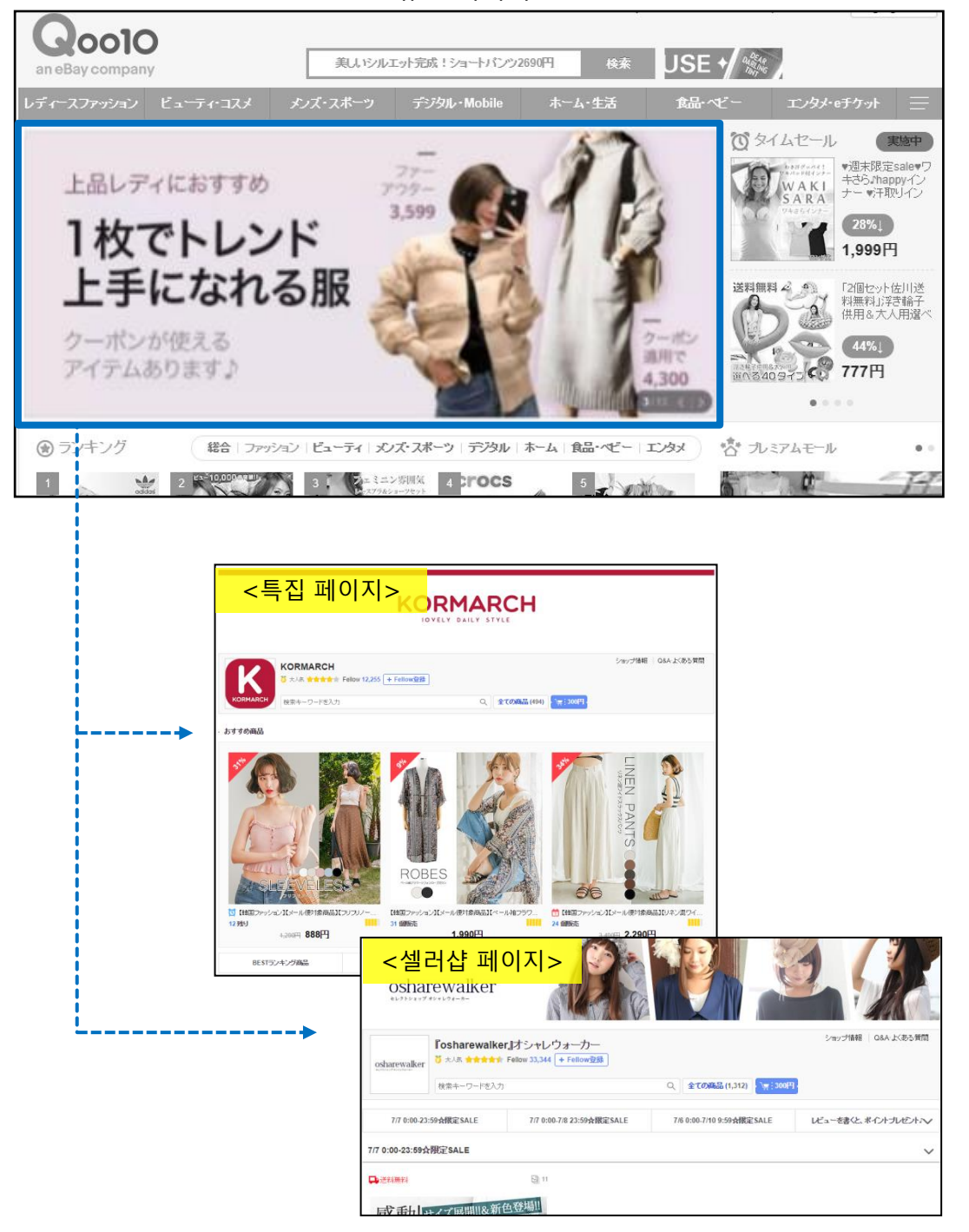

<유도 이미지>

## 프로모션 > Q·Special프리미엄 배너

J•QSM에 로그인 후 https://qsm.qoo10.jp/GMKT.INC.GSM.Web/Login.aspx

[프로모션] 클릭
2 풀다운 리스트에서 [Qspecial 프리미엄 배너] 클릭

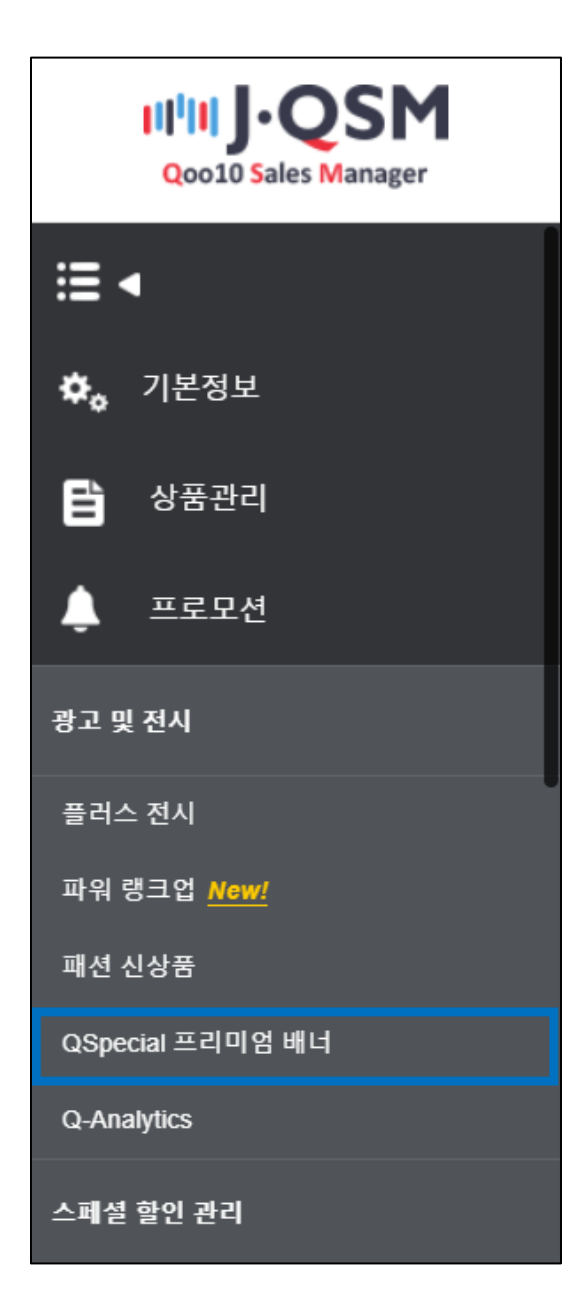

• 가장 먼저 Q·Special프리미엄의 신청상황(남은 슬롯 수)을 확인합니다.

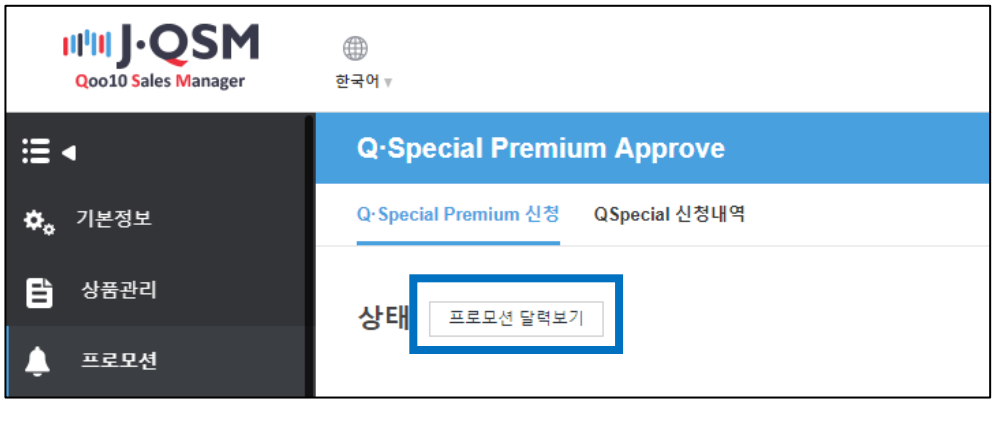

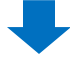

• 날짜를 선택해 슬롯 수가 아직 남아있는 경우에 신청이 가능합니다.

| QSM (Qoo10 Sales Manager) - Google Chrome — 🛛 🛛 |                                                                                                   |       |       |       |       |                     |       | ×   |                  |      |           |            |      |  |
|-------------------------------------------------|---------------------------------------------------------------------------------------------------|-------|-------|-------|-------|---------------------|-------|-----|------------------|------|-----------|------------|------|--|
| 1                                               | 保護された通信   https://qsm.qoo10.jp/GMKT.INC.Gsm.Web/Popup/Deal/pop_DealPromotionRemain.aspx?Type=QS 🛛 |       |       |       |       |                     |       |     | <mark>و</mark> غ |      |           |            |      |  |
| Ξ                                               | 프로모션                                                                                              | 1 캘린  | 4 Q:  | 스페셜 프 | 리미엄   | ¥                   |       |     |                  |      |           |            |      |  |
| ī                                               | 날짜 선택                                                                                             | 4     |       |       |       |                     |       |     | 남은 술             | i롯 수 |           |            |      |  |
|                                                 | 07/27                                                                                             | 07/28 | 07/29 | 07/30 | 07/31 | 08/01               | 08/02 |     |                  |      |           |            |      |  |
|                                                 | 08/03                                                                                             | 08/04 | 08/05 | 08/06 | 08/07 | 08/08               | 08/09 |     |                  |      | Available | Slots : 21 | / 25 |  |
|                                                 | 프로모션                                                                                              | 타입    |       |       |       |                     |       |     |                  |      | Available | 01013 . 21 | 23   |  |
|                                                 | 프리미엄                                                                                              | 1     |       |       | ※전치   | ∥ 2 <sup>•</sup> 57 | ㅐ 슬흣  | ₹중, | 217              | ዘ가 님 | 남아있C      | 거 현재       | 총    |  |
|                                                 |                                                                                                   |       |       |       | 21개기  | 가 신청                | 형 가능  | ∍하□ | 나는 의             | 의미입  | 니다.       |            |      |  |

• 랜딩 페이지가 될 특집 페이지(Q·Special)를 선택합니다.

| Q-Special Premiun                           | n Approve               |         |             |                  |  |  |  |
|---------------------------------------------|-------------------------|---------|-------------|------------------|--|--|--|
| Q·Special Premium 신청                        | QSpecial 신청내역           |         |             |                  |  |  |  |
| 상태 프로모션 달력보기<br>QSpecial 검색                 |                         |         |             |                  |  |  |  |
| Premium 전시 기간                               | 2018/07/20 ~ 2018/08/03 | SID     | CTG         | ==Select== •     |  |  |  |
| 제목                                          |                         |         | Q 검색        | ON/OFF 전체 ▼      |  |  |  |
| SID                                         | 제목                      | 카테고리    | CTG CTGName | USEYN Start Date |  |  |  |
| 검색 버튼 클릭 후, 해당 특집 페이지를 더블클릭하면 선택이<br>완료됩니다. |                         |         |             |                  |  |  |  |
|                                             |                         |         |             | Q 검색             |  |  |  |
| SID                                         | 제목                      |         | 카테고리        | CTG              |  |  |  |
| 20796 test                                  |                         | L       |             | 10 E             |  |  |  |
|                                             |                         | م.<br>س | 더블 클릭       |                  |  |  |  |

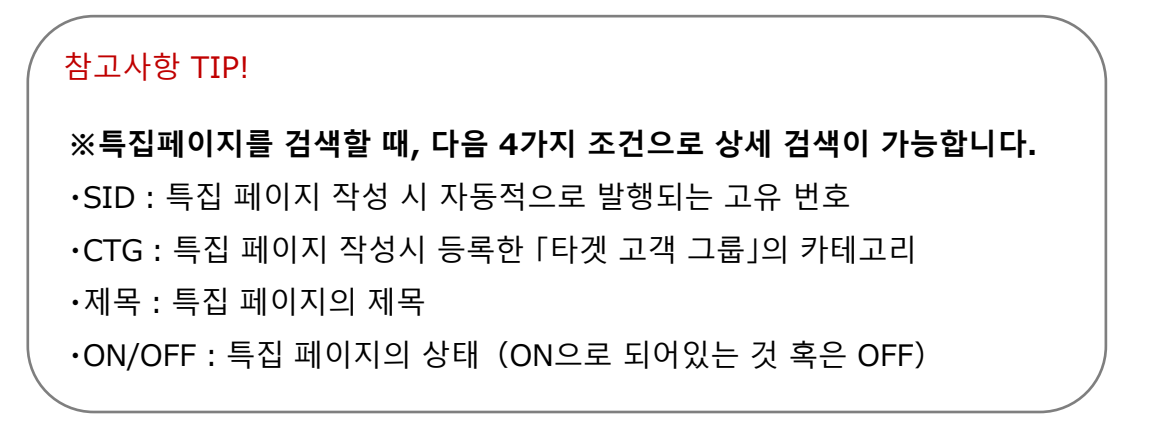

• 선택한 특집 페이지의 정보를 확인합니다.

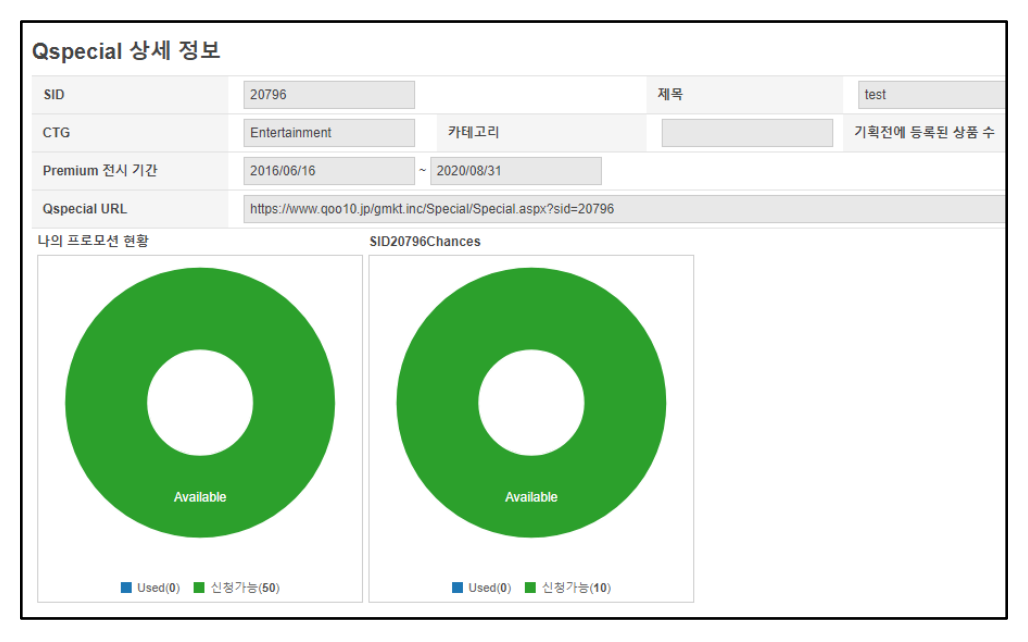

### 2. Q·Special 프리미엄 설정 방법 - Q·Special Premium정보

| Q·Special Premium 정보         |                                                                                                  |                          |  |  |  |
|------------------------------|--------------------------------------------------------------------------------------------------|--------------------------|--|--|--|
| 이 Q스페셜의 잔여 Premium 가<br>능 횟수 |                                                                                                  | СТБ                      |  |  |  |
| 프로모션 비용                      | 0 ( 20,000 Q캐쉬 X 0 일)                                                                            | 보유 Q캐쉬                   |  |  |  |
| 랜딩 URL                       | QSpecial OMy SellerShop                                                                          |                          |  |  |  |
| Premium 전시 시작일<br>날짜 선택      | 프로모션은 매일 10시부터 24시간 동안 진행됩니다. 전시 시작일은 접                                                          | 속일 기준 +2일 부터 선택이 가능 합니다. |  |  |  |
| * 광고용 배너 이미지                 | 이미지를 드래그하거나<br>이곳을 클릭하여 업로드<br>1440 x 676 - Max 300kb   Animated GIF not allowed<br>[광고용 배너 가이드] |                          |  |  |  |

- 프로모션 비용 : 1 일당 20,000Qcash의 비용이 필요합니다.
- 보유 Q캐쉬 : 부족한 경우에는 【캐시 구매】를 클릭합니다.
- 랜딩URL : [Q·Special] [My SellerShop] 중에서 선택합니다.
- 전시시작일 : 2일 후부터 일주일 이내의 날짜를 선택합니다.

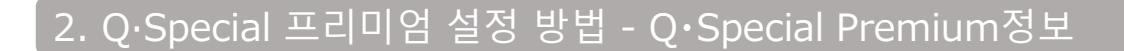

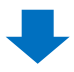

• 페이지 하단에 표시되는 (Premium 신청하기)를 클릭합니다.

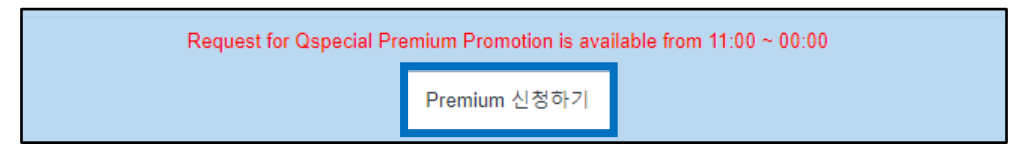

### ※Q·Special Premium 신청시 유의사항

- 전시 날짜는 접속일 기준 2일 이후 시점 부터 선택이 가능합니다.
- 전시 신청 가능 시각은 11시부터 24시까지 입니다.
- 전시 시작 이후에는 취소가 불가합니다.
- 전시 신청 취소 시, 전시 시작 전 48시간이내 취소일 경우 50%의 금액만 환불 되며, 전시 시작 전 24시간이내 취소일 경우 환불이 불가합니다.
- 전시 비용은 1일 20,000Qcash입니다.
- 일 25회 전시 신청이 가능하며, 동일 Special 기획전은 월 10회까지 전시 신청 가능합니다.
- 기획전의 CTG값이 0(ALL)인 경우 Premium전시를 신청할 수 없습니다.
- 큐스페셜 프리미엄 배너 가이드에 맞지 않는 배너는 노출 불가이므로, 꼭 배너가이드를 확인하고 신청바랍니다.

가이드엄수: <u>https://doc.image-qoo10.jp/qspecial/qspecial\_premium\_guide\_n\_kr.pdf</u>

문의처 <u>Qoo10에 문의하기</u>> 카테고리 [QSM조작]> [프로모션·쿠폰·Qcash]